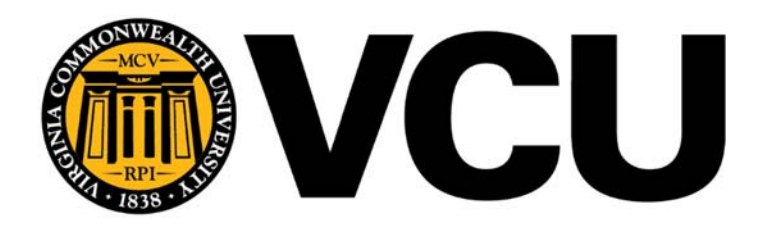

## **SALES EXECUTIVE:**

Matt Bristow Phone #: 804-971-8247 <u>mbristow@tsrcinc.net</u>

## **Customer Service:**

Margie Brown Phone#: 804-412-2778 Fax#: 804-412-1313 <u>mbrown@tsrcinc.net</u> **Online Ordering Home Page** - The home page will display important messages and/or provide links to quick resources to help make the online shopping experience efficient and enjoyable.

There are several searching tools within the menu bar to allow you to quickly find the items you are wanting to purchase.

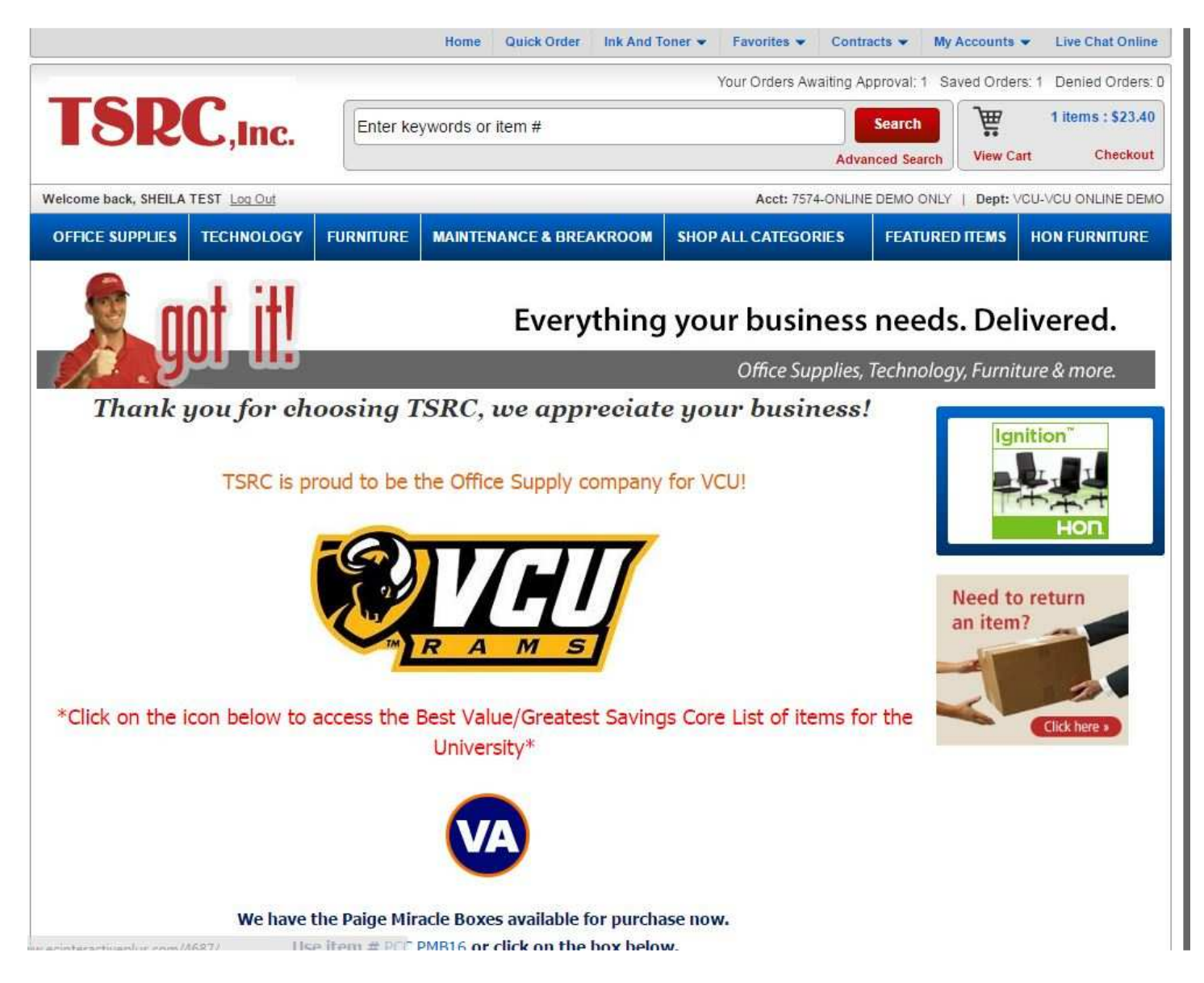

Best Value Items List - an efficient method of searching for the best value contracted items.

Search a list of over 400 items that are on the University's best value contract. Easily narrow your search by using the categories to the left of the screen. You can also re-sort this list to accommodate your needs. See the Value Added items noted by the icon 🚳.

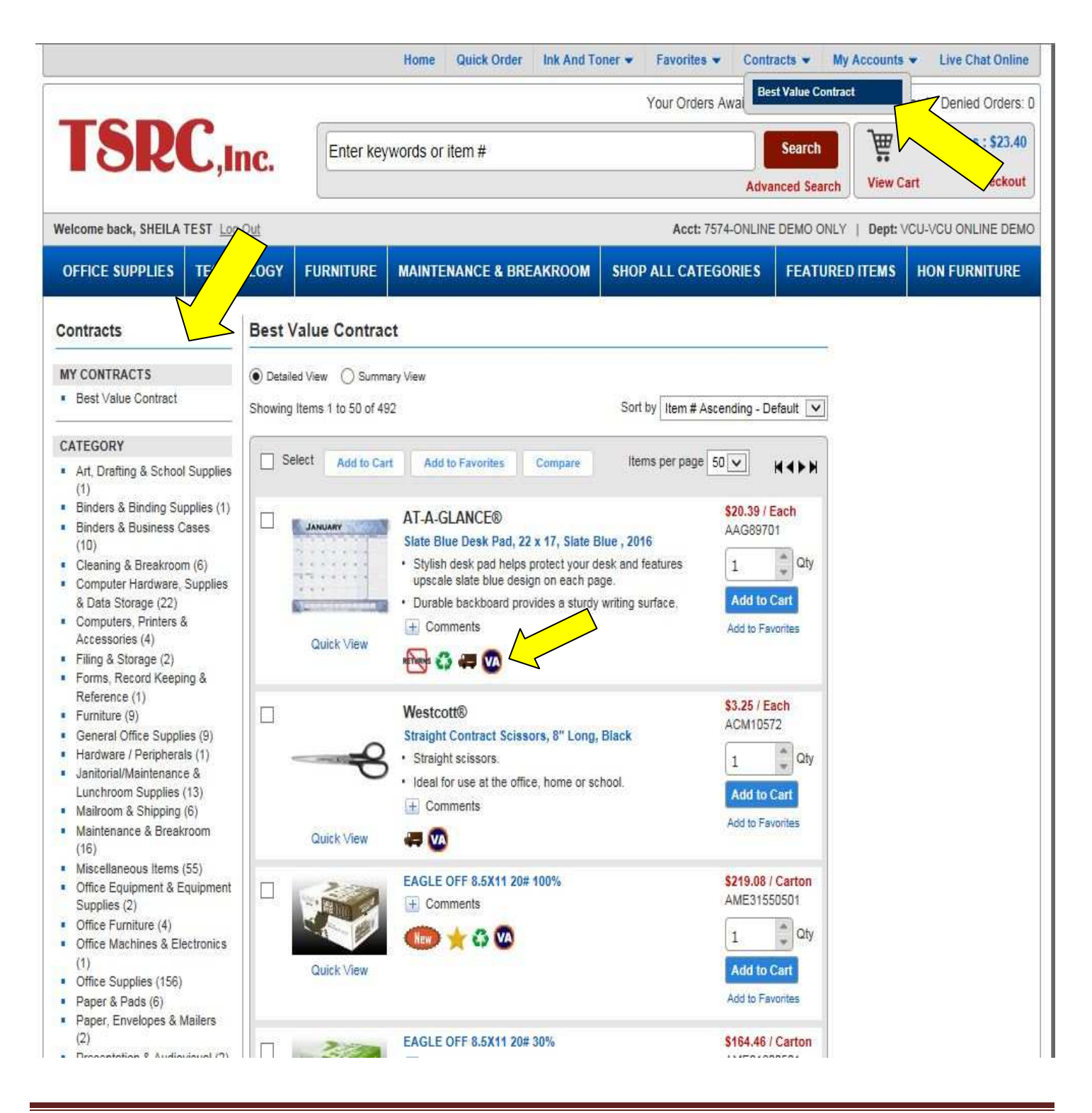

**Quick Order -** If you know the item numbers you would like to order use Quick Order to enter those items and quantity then add to the cart for seamless checkout.

| TSRC,Inc.       |                      |              | Enter key                                         | Enter keywords or item #                                                                                      |                                                                                                    |                                             | 1 items : \$23.40                               |
|-----------------|----------------------|--------------|---------------------------------------------------|----------------------------------------------------------------------------------------------------|----------------------------------------------------------------------------------------------------|---------------------------------------------|-------------------------------------------------|
| Welcom          | ne back, SHEILA      | FEST Log Out | <u></u>                                           |                                                                                                    | Adve<br>Acct: 7574-ONLINE                                                                           | E DEMO ONLY   Dept: \                       | CU-VCU ONLINE DEM                               |
| OFFIC           | CE SUPPLIES          | TECHNOLOGY   | FURNITURE                                         | MAINTENANCE & BREAKROOM                                                                                       | SHOP ALL CATEGORIES                                                                                 | FEATURED ITEMS                              | HON FURNITURE                                   |
| Quic            | k Order              | $\wedge$     |                                                   |                                                                                                    |                                                                                                    | Show Tips                                   | Quick Order Setting                             |
| Clear           | All                  |              |                                                   |                                                                                                    | Add To Cart And Save To F                                                                           | Quick Orde                                  | er Subtotal: \$120.3<br>orites Add To Cart      |
| Delete          | Item #               | Quantity     | Your Price                                        | Comment / Description                                                                                         |                                                                                                    |                                             |                                                 |
| *               | TSR101212            |              | \$31.79/                                          |                                                                                                    |                                                                                                    |                                             |                                                 |
|                 | 1                    | 3 *          | Carton                                            | PAPER, COPY, 8.5X11, 20#, 97BRT                                                                               | , WH                                                                                                |                                             |                                                 |
| *               | OIC99911             |              | Carton<br>\$0.13 / Box                            | PAPER, COPY, 8.5X11, 20#, 97BRT<br>Paper Clips, Size 1, Standard, .034                                        | , WH<br>Gauge, 100/BX, Silver                                                                       |                                             |                                                 |
| *               | OIC99911<br>CLI62033 |              | Carton<br>\$0.13 / Box<br>\$23.38 / Box           | PAPER, COPY, 8.5X11, 20#, 97BRT<br>Paper Clips, Size 1, Standard, .034<br>Hvywt Poly Sht Protector, Clear, To | , WH<br>Gauge, 100/BX, Silver<br>op- Loading, 2", 11 x 8 1/ 2, 100/ 1                               | BX                                          |                                                 |
| *               | OIC99911<br>CLI62033 |              | Carton<br>\$0.13 / Box<br>\$23.38 / Box<br>\$0.00 | PAPER, COPY, 8.5X11, 20#, 97BRT<br>Paper Clips, Size 1, Standard, .034<br>Hvywt Poly Sht Protector, Clear, To | , WH<br>Gauge, 100/BX, Silver<br>op- Loading, 2", 11 x 8 1/ 2, 100/                                 | BX                                          |                                                 |
| X<br>X<br>Clear | OIC99911<br>CLI62033 |              | Carton<br>\$0.13 / Box<br>\$23.38 / Box<br>\$0.00 | PAPER, COPY, 8.5X11, 20#, 97BRT<br>Paper Clips, Size 1, Standard, .034<br>Hvywt Poly Sht Protector, Clear, To | , WH<br>Gauge, 100/BX, Silver<br>op- Loading, 2", 11 x 8 1/ 2, 100/ I<br>Add To Cart And Save To Fi | BX<br>avorites Add To Fav                   | orites Add To Cart                              |
| X<br>X<br>Clear | OIC99911<br>CLI62D33 |              | Carton<br>\$0.13 / Box<br>\$23.38 / Box<br>\$0.00 | PAPER, COPY, 8.5X11, 20#, 97BRT<br>Paper Clips, Size 1, Standard, .034<br>Hvywt Poly Sht Protector, Clear, To | , WH<br>Gauge, 100/BX, Silver<br>op-Loading, 2", 11 x 8 1/ 2, 100/ 1<br>Add To Cart And Save To Fi  | BX<br>avorites ) ( Add To Fav<br>Quick Orde | orites Add To Cart<br>Porites Subtotal: \$120.3 |

**Ink and Toner quick search -** allows you to use your printer attributes to quickly find a list of compatible inks or toners.

| TSR                                                          | C,Inc.                                                                                          | Enter key                                                                                                    | words or item #                                                                                                    |                                                                                                    | Search                   | ₩        | 1 items : \$23.40 |
|--------------------------------------------------------------|-------------------------------------------------------------------------------------------------|----------------------------------------------------------------------------------------------------|----------------------------------------------------------------------------------------------------|----------------------------------------------------------------------------------------------------|--------------------------|----------|-------------------|
| Welcome back, SHEILA                                         | TEST Log Out                                                                                    |                                                                                                    |                                                                                                    | Adv<br>Acct: 7574-ONLIN                                                                                                    | IE DEMO ONLY             | Dept: VC | U-VCU ONLINE DEN  |
| OFFICE SUPPLIES                                              | TECHNOLOGY                                                                                      | FURNITURE                                                                                                    | MAINTENANCE & BREAKROOM                                                                                                    | SHOP ALL CATEGORIES                                                                                                    | FEATURED I               | TEMS     | HON FURNITURE     |
| Machine List Manageme                                        | ent Find                                                                                        | Ink And To                                                                                                    | ner                                                                                                    |                                                                                                    | Need Help                |          |                   |
| MY MACHINES<br>HP 2235 C<br>HP C2021A LaserJet               | 4M Brar                                                                                         | Brand, Device, or                                                                                                    | Model number:                                                                                                    | ·                                                                                                    | Reset                    |          |                   |
| <ul> <li>HP DeskJet D4260</li> <li>HP Jeff's desk</li> </ul> | * Bro                                                                                           | ther                                                                                                    |                                                                                                    |                                                                                                    |                          |          |                   |
|                                                              | Mod                                                                                             | el:                                                                                                    | **************************************                                                                                                    |                                                                                                    |                          |          |                   |
|                                                              | • Bro<br>• Bro<br>• Bro<br>• Bro<br>• Bro<br>• Bro<br>• Bro<br>• Bro<br>• Bro<br>• Bro<br>• Bro | ther DCP-1200<br>ther DCP-1400<br>ther DCP-7010<br>ther DCP-7020<br>ther DCP-7025<br>ther DCP-7030<br>ther DCP-7040<br>ther DCP-7045N<br>ther DCP-7065 DN<br>ther DCP-8040 | Brother DCP-8045 DN     Brother DCP-8045D     Brother DCP-8065 DN     Brother DCP-8065 DN     Brother DCP-8065 DN     Brother DCP-8085 DN     Brother DCP-8080 DN     Brother DCP-9040 CN     Brother DCP-9040 CN     Brother DCP-9045 CDN     Brother DCP-9050 CDN | Brother DCP-9055 CDN     Brother DCP-9270 CDN     Brother HL-1030     Brother HL-1040     Brother HL-1050     Brother HL-1050     Brother HL-1050     Brother HL-1230     Brother HL-1240     Brother HL-1250 |                          |          |                   |
|                                                              |                                                                                                 |                                                                                                    |                                                                                                    |                                                                                                    | CONTRACTOR OF CONTRACTOR |          |                   |

You can save your searches so next time you can just select machine from list. The name can be whatever is easiest for you to remember.

**Keyword item searches** - You can use keywords in the search bar to search any type of item. You can also use the item number in that search field rather than keyword.

Then use the expanded categories on the left hand side of the screen to narrow down your search using specific attributes about the item.

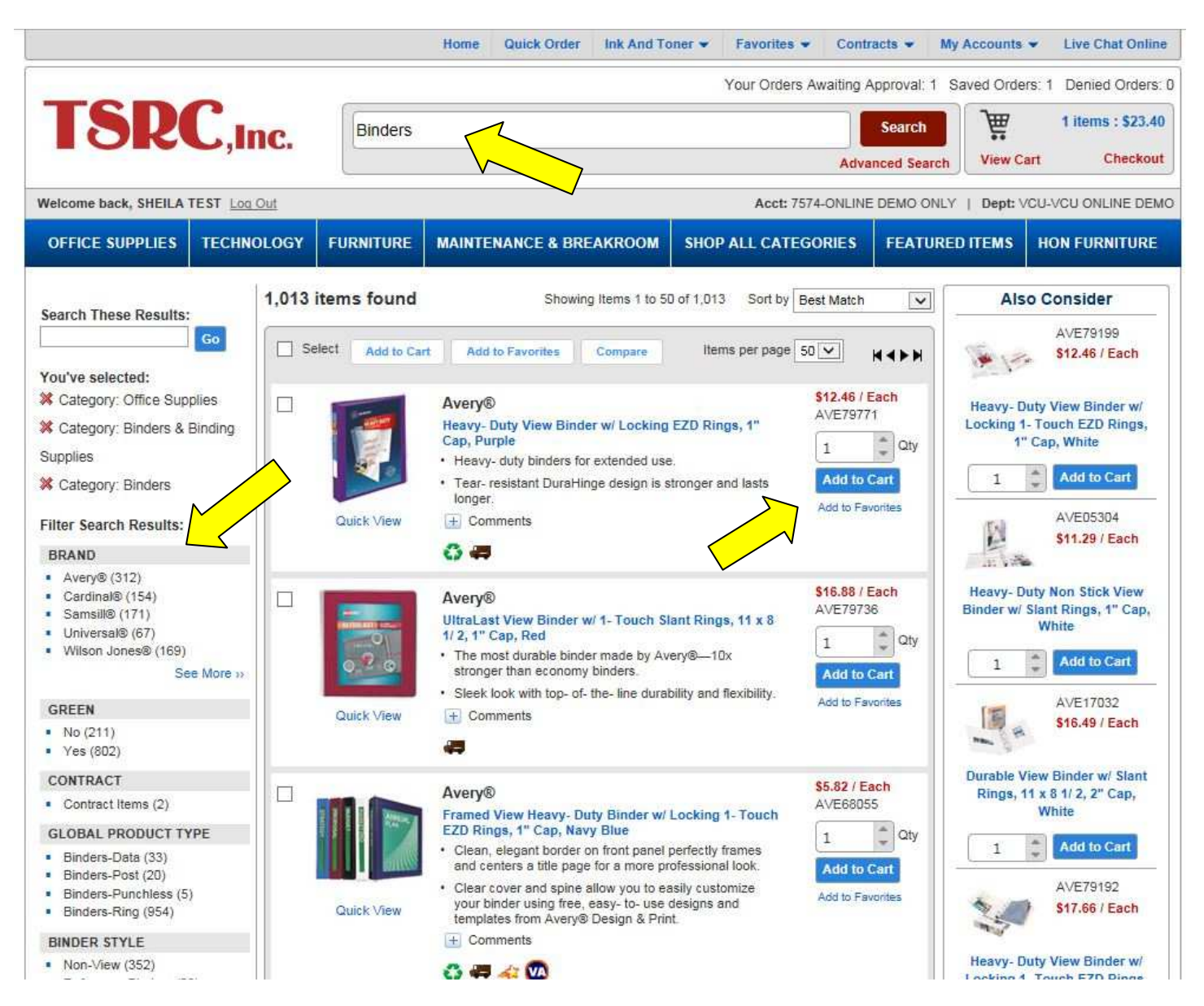

Advanced Search - You will also have the ability to do an advance search from that keyword tool bar. The advanced search allows you to search by item attributes and keywords combined.

|                          |                                | Home Quick Or         | der Ink And To | oner 👻 Favorites                        | <ul> <li>Contr</li> </ul> | racts 👻 My /   | Accounts  | Live Chat Online      |
|--------------------------|--------------------------------|-----------------------|----------------|-----------------------------------------|---------------------------|----------------|-----------|-----------------------|
|                          | _                              |                       |                | Your Order                              | s Awaiting A              | Approval: 1 Sa | ved Order | s: 1 Denied Orders: ( |
| TSR                      | Linc.                          | er keywords or item # |                |                                         |                           | Search         | Ĵå.       | 1 items : \$23.40     |
|                          |                                |                       |                |                                         | Adva                      | inced Search   | View Ca   | rt Checkout           |
| Welcome back, SHEILA TI  | EST Log Out                    |                       |                | Acct: 7                                 | 574-ONLINE                | E DEMO ONLY    | Dept:∨    | CU-VCU ONLINE DEMC    |
| OFFICE SUPPLIES          | TECHNOLOGY FURNIT              | JRE MAINTENANCE &     | BREAKROOM      | SHOP ALL CATE                           | GORIES                    | FEATURED       | ITEMS     | HON FURNITURE         |
| Advanced Sea             | rch                            |                       |                |                                         |                           |                |           |                       |
| Use any combination of   | controls to limit your search. | 8                     |                |                                         |                           |                |           |                       |
| Key Words                |                                |                       |                |                                         |                           |                |           |                       |
| Item Number              |                                |                       |                |                                         |                           |                |           |                       |
| Manufacturer             | elect One                      |                       |                |                                         |                           |                |           |                       |
|                          | elect one                      |                       |                |                                         |                           |                |           |                       |
|                          |                                |                       |                |                                         |                           | Go             |           |                       |
| Limit to Items with Thes | e Attributes                   |                       |                |                                         |                           |                |           |                       |
| Assembly Required        | CSA Approved Item              | Customizable Product  | Dated Good     | is                                      |                           |                |           |                       |
| <i>•</i>                 | •                              | CUSION                |                |                                         |                           |                |           |                       |
| Hazardous Materials      | Manufactured by Physical       | y Minority Produced   | New Produc     | st                                      |                           |                |           |                       |
| <b>*</b>                 | nish                           | 2                     | New            |                                         |                           |                |           |                       |
| No Assembly Required     | Non-returnable Item            | Popular Product       | Recycled       |                                         |                           |                |           |                       |
| *                        | ne Trans                       | *                     | 0              |                                         |                           |                |           |                       |
| Shippable Product        | Special Order Item             | UL Approved Item      | Woman Ow       | ned Enterprise                          |                           |                |           |                       |
| 49                       |                                | 4)                    | *              | ana ana amin' 2020-2020 amin'ny fisiana |                           |                |           |                       |
| Best Value Items         | Non Returnable                 | Recommended           |                |                                         |                           |                |           |                       |
| VA                       | $\bigtriangledown$             | 43                    |                |                                         |                           |                |           |                       |

You can even create your own favorite list(s) of items. Quickly add items to your favorite list(s) from any search option. Find your favorites list(s) through the top menu bar.

Any of the search options will allow you to quickly add items to your cart and submit your order for processing.

You will have the ability to update and make changes even if your items are in your cart prior to submitting your order.

**Shopping Cart - submitting order -** From the shopping cart, review your order, make changes, quickly go back and continue shopping. You can print a copy of your order.

Keep in mind, if you do not submit your order your cart will be cleared out every 24 hours.

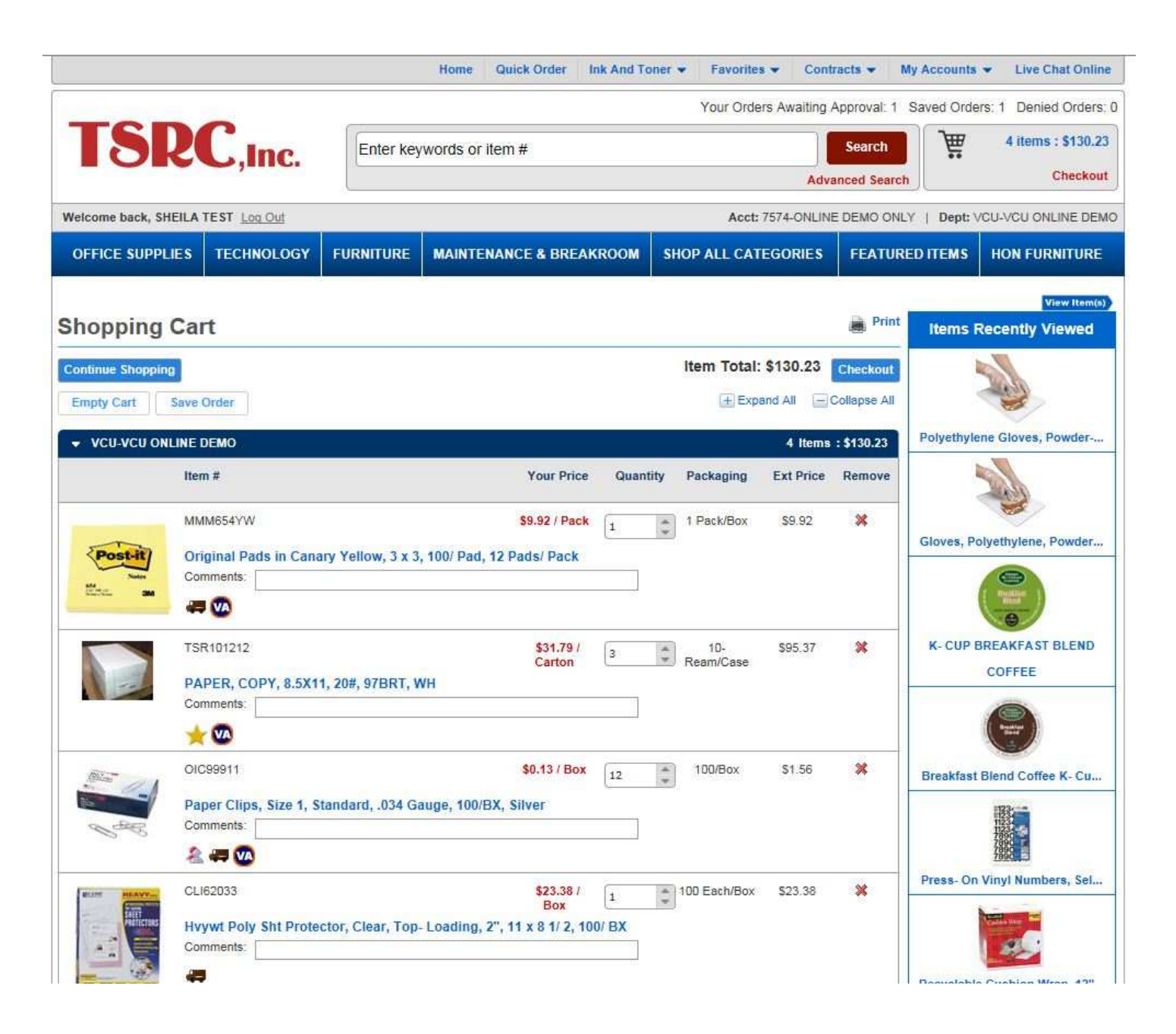